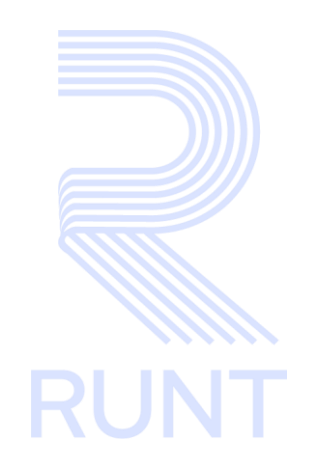

# RUNT2-IN-248 Portal de Pagos de Servicios – RUNT V3

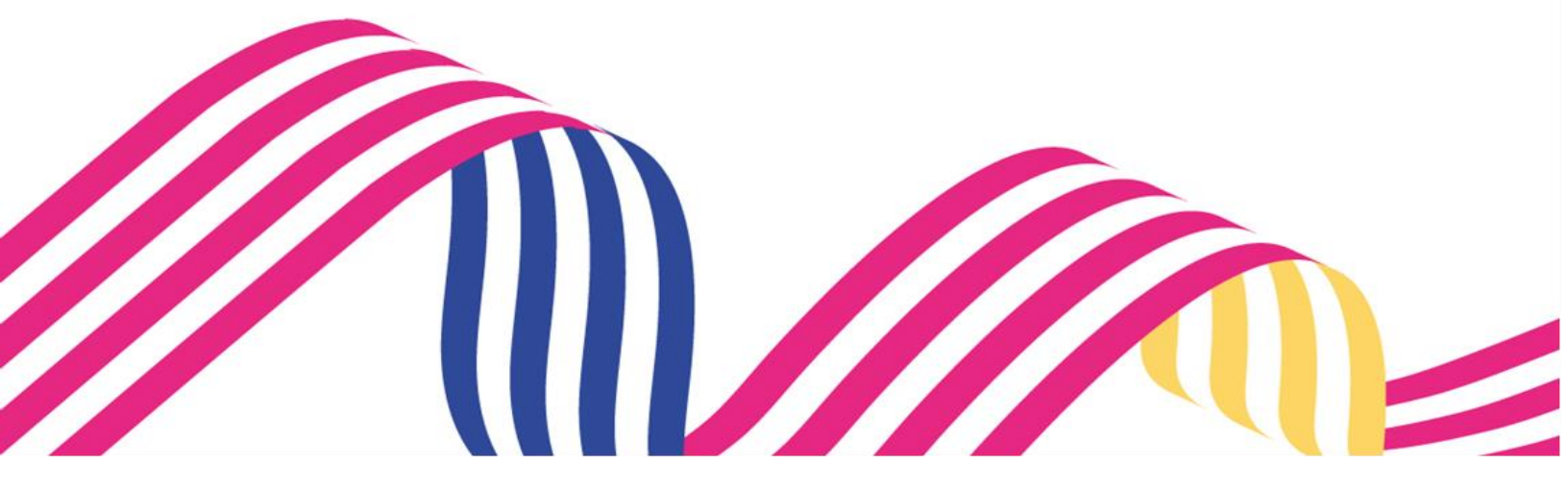

| Portal de Pagos de Servicios - RUNT |            |            |      |
|-------------------------------------|------------|------------|------|
| RUNT2-IN-248                        | Versión: 3 | 28-02-2024 | RUNT |

# TABLA DE CONTENIDO

| 1. | OBJETIVO                     | 3 |
|----|------------------------------|---|
| 2. | CONSIDERACIONES DEL PROCESO. | 3 |
| 3. | DESARROLLO DEL INSTRUCTIVO   | 4 |
| 4. | CONTROL DE CAMBIOS 1         | 5 |

| Port         | al de Pagos de Servicios - RUNT |            |      |
|--------------|---------------------------------|------------|------|
| RUNT2-IN-248 | Versión: 3                      | 28-02-2024 | RUNT |

## 1. OBJETIVO

Proporcionar una guía detallada sobre pagos en línea PSE, para realizar el pago de liquidaciones con valores RUNT y con valores MT según el tipo de liquidación.

# 2. CONSIDERACIONES DEL PROCESO.

A continuación, se describe el procedimiento que debe seguir un usuario del sistema para realizar **Pagos de Servicios - RUNT** la cual está asociada a un solicitante y a un resultado.

- La presentación de los procedimientos cuenta con el mismo orden que se visualiza dentro de la aplicación.
- El sistema mostrará los campos obligatorios con asterisco (\*), un mensaje informativo y cambiando de color (rosa), y no permitirá continuar con el proceso si estos no han sido diligenciados.

| RUNTPRO                                                                         |                  | VIDA              |
|---------------------------------------------------------------------------------|------------------|-------------------|
| Pago de servicios - RUNT                                                        |                  |                   |
| <ol> <li>Ingrese la liquidación</li> <li>Seleccione un tipo de pago.</li> </ol> | 2 Método de pago | 3 Realice el pago |
| Tipo de Pago *<br>- Tipo de Pago es obligatorio                                 |                  | •                 |

- Las pantallas y/o ventanas emergentes que contienen el botón Cancelar, permite retornar a la ventana anterior, cancelar el proceso o limpiar datos ingresados en el formulario.

| Port         | al de Pagos de Servicios - RUNT |            |      |
|--------------|---------------------------------|------------|------|
| RUNT2-IN-248 | Versión: 3                      | 28-02-2024 | RUNT |

# 3. DESARROLLO DEL INSTRUCTIVO

Esta funcionalidad permite al usuario del sistema realizar el registro de la información para realizar el pago en línea por medio de PSE desde el portal de pagos de servicios RUNT

Para realizar el proceso de registro, siga los siguientes Pasos:

### Paso 1

Para iniciar el proceso de pago de servicios RUNT, seleccione el campo Tipo de pago que se presenta en la pantalla principal teniendo en cuenta el tipo de CUPL del que se desea realizar el pago.

| RUNT          | PRO                                                           |                  | 💮 Transporte      |
|---------------|---------------------------------------------------------------|------------------|-------------------|
| Pago de       | e servicios - RUNT                                            |                  |                   |
| Señor usuario | o, verifique que la información ingresada en el formulario se | an correctos.    |                   |
| 1 Ingres      | e la liquidación                                              | 2 Método de pago | 3 Realice el pago |
| Seleccion     | ne un tipo de pago.                                           |                  |                   |
|               | -                                                             |                  | •)                |
| Selecci       | ione                                                          |                  | Â                 |
| FUPAS         | 5                                                             |                  |                   |
| INS.PR        | ESTADOR PVO                                                   |                  |                   |
| RANG          | DS PVO                                                        |                  |                   |
|               | LIZACIÓN DATOS                                                |                  | Restore - Restore |
|               |                                                               |                  |                   |

| RUNTPRO                                                                |                  | 💮 Transporte      |
|------------------------------------------------------------------------|------------------|-------------------|
| Pago de servicios - RUNT                                               |                  |                   |
| Señor usuario, verifique que la información ingresada en el formulario | sean correctos.  |                   |
| 1 Ingrese la liquidación                                               | 2 Método de pago | 3 Realice el pago |
| Seleccione un tipo de pago.                                            |                  |                   |
| FUPAS                                                                  |                  | <br>•             |
|                                                                        |                  |                   |
|                                                                        |                  |                   |
|                                                                        |                  |                   |
|                                                                        |                  |                   |

| Port         | al de Pagos de Servicios - RUNT |  |      |
|--------------|---------------------------------|--|------|
| RUNT2-IN-248 | RUNT2-IN-248 Versión: 3         |  | RUNT |

Ingresar número de liquidación.

| RUNTPRO                                                                     | COLOMBIA<br>POTIFICA DE LA<br>VIDA | 👘 Transporte |  |
|-----------------------------------------------------------------------------|------------------------------------|--------------|--|
| Detalle de pago                                                             |                                    |              |  |
| Señor usuario, ingrese la información correspondiente para poder continuar. |                                    |              |  |
| Nro. Liquidación *                                                          |                                    |              |  |
|                                                                             |                                    |              |  |

### Paso 3

Consulte los términos y condiciones de políticas de privacidad, acepte los términos y políticas de tratamiento de datos y de clic en el botón **siguiente**.

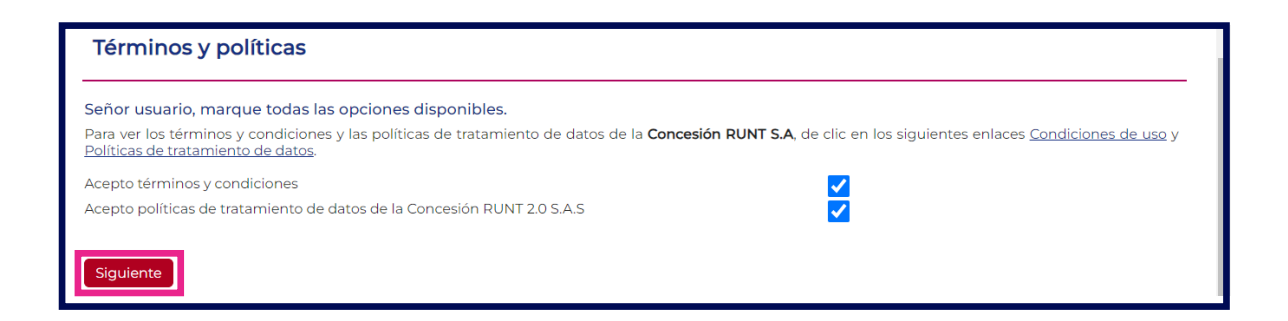

En caso de que la liquidación no cumpla con las condiciones para realizar el pago el sistema lo verifica y arroja un mensaje de advertencia.

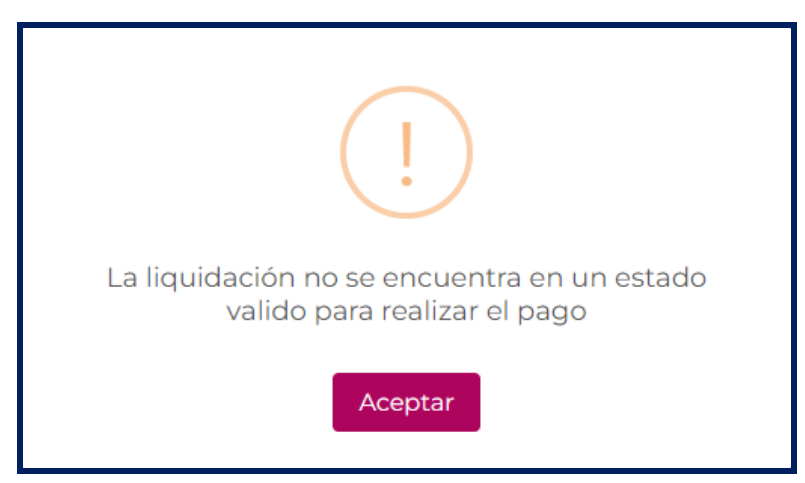

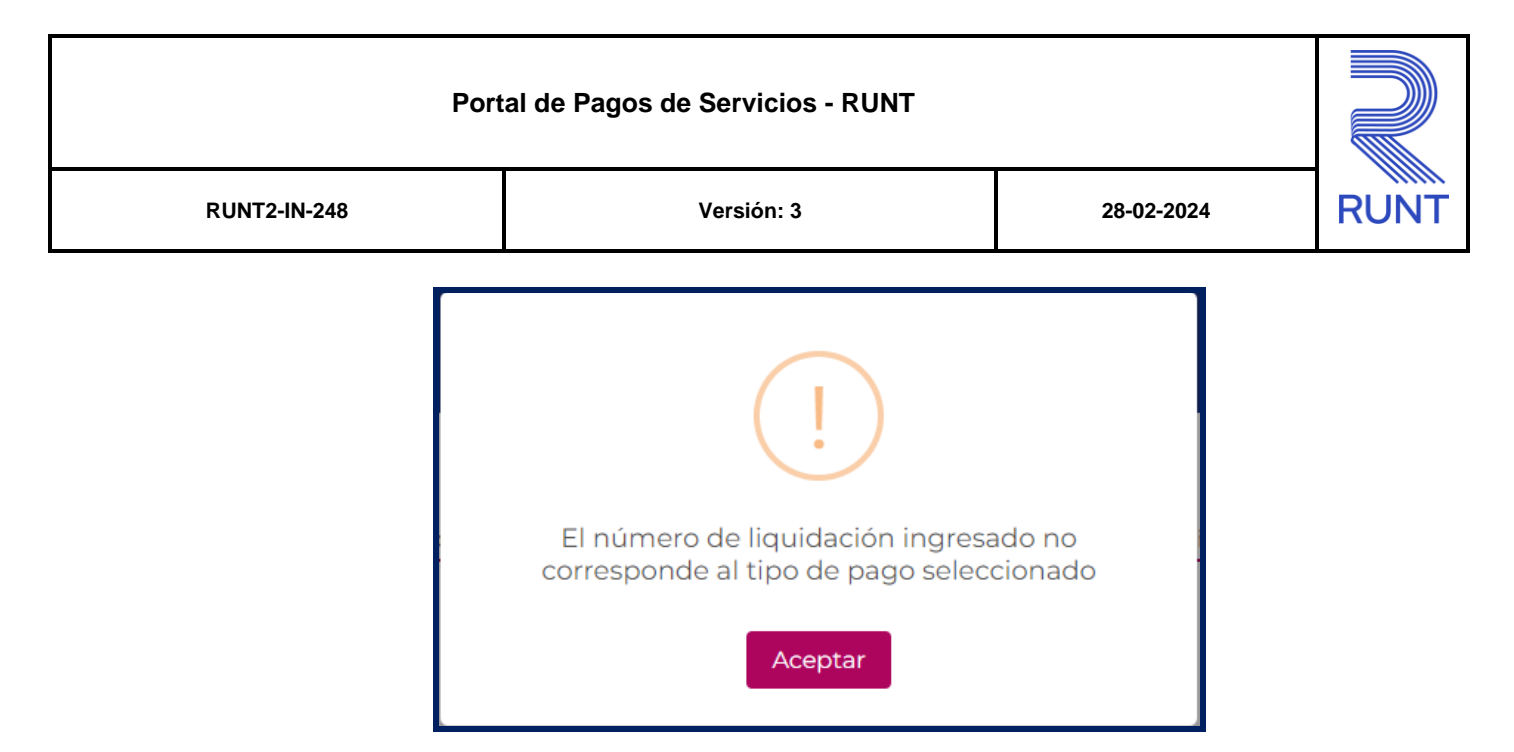

En caso de que las validaciones sean exitosas, el sistema despliega la siguiente pantalla con la información de la liquidación:

|                                                                                                    | de la entidad financiera, ústed podra obtener los servicios solicitados                               |
|----------------------------------------------------------------------------------------------------|----------------------------------------------------------------------------------------------------|
| Información de la Liquidación FUPAS                                                                                                    |                                                                                                    |
| Nro. Liquidación                                                                                                    | 6000000068871575                                                                                      |
| Fecha Expedición                                                                                                    | 27/12/2023                                                                                            |
| Fecha limite pago                                                                                                    | 01/01/2024                                                                                            |
| Estado Liquidación                                                                                                    | EMITIDO                                                                                               |
| Entidad                                                                                                    | DIAGNOSTIYA 170                                                                                       |
| Código                                                                                                    | 12156465                                                                                              |
| Tramite solicitado                                                                                                    | Tramite revision tecnico mecanica                                                                     |
|                                                                                                    |                                                                                                    |
| Valor Concesión RUNT 2.0 S.A.S                                                                                                    | 250.000                                                                                               |
| Valor Concesión RUNT 2.0 S.A.S<br>Valor Ministerio de Transporte                                                                                                    | 250.000<br>875.000                                                                                    |
| Valor Concesión RUNT 2.0 S.A.S<br>Valor Milnisterio de Transporte<br>Valor total                                                                                                    | 250.000<br>875.000<br>1125.000                                                                        |
| Valor Concesión RUNT 2.0 S.A.S<br>Valor Ministerio de Transporte<br>Valor total                                                                                                    | 250.000<br>875.000<br>1.125.000                                                                       |
| Valor Concesión RUNT 2.0 S.A.S<br>Valor Ministerio de Transporte<br>Valor total<br>Información del solicitante<br>Nombre/Empresa                                                                                              | 250.000<br>875.000<br>1125.000<br>DIAGNOSTIVA 170                                                     |
| Valor Concesión RUNT 2.0 S.A.S<br>Valor Ministerio de Transporte<br>Valor total<br>Información del solicitante<br>Nombre/Empresa<br>Tipo de documento                                                                         | 250.000<br>875.000<br>1125.000<br>DIAGNOSTIVA 170<br>NIT                                              |
| Valor Concesión RUNT 2.0 S.A.S<br>Valor Ministerio de Transporte<br>Valor total<br>Información del solicitante<br>Nombre/Empresa<br>Tipo de documento<br>Número de documento<br>Deparatemento                                 | 250.000<br>875.000<br>1125.000<br>1125.000<br>DIAGNOSTIVA 170<br>NIT<br>900177669<br>NU DECISTRA      |
| Valor Concesión RUNT 2.0 S.A.S<br>Valor Ministerio de Transporte<br>Valor total<br>Información del solicitante<br>Nombre/Empresa<br>Tipo de documento<br>Número de documento<br>Departamento<br>Municipio                     | 250.000<br>875.000<br>1125.000<br>DIAGNOSTIVA 170<br>NIT<br>900177669<br>NO REGISTRA<br>NO REGISTRA   |
| Valor Concesión RUNT 2.0 S.A.S<br>Valor Ministerio de Transporte<br>Valor total<br>Información del solicitante<br>Nombre/Empresa<br>Tipo de documento<br>Número de documento<br>Departamento<br>Municipio                     | 250.000<br>875.000<br>1125.000<br>DIAGNOSTIVA 170<br>NIT<br>900117669<br>NO REGISTRA<br>NO REGISTRA   |
| Valor Concesión RUNT 2.0 S.A.S<br>Valor Ministerio de Transporte<br>Valor total<br>Información del solicitante<br>Nombre/Empresa<br>Tipo de documento<br>Número de documento<br>Departamento<br>Município<br>Opciones de pago | 250.000<br>875.000<br>1125.000<br>1125.000<br>NIT<br>900177669<br>NO REGISTRA<br>NO REGISTRA          |
| Valor Concesión RUNT 2.0 S.A.S<br>Valor Ministerio de Transporte<br>Valor total<br>Información del solicitante<br>Nombre/Empresa<br>Tipo de documento<br>Número de documento<br>Departamento<br>Municipio<br>Opciones de pago | 250.000<br>875.000<br>1) 125.000<br>DIAGNOSTIVA 170<br>NIT<br>900177669<br>NO REGISTRA<br>NO REGISTRA |
| Valor Concesión RUNT 2.0 S.A.S<br>Valor Ministerio de Transporte<br>Valor total<br>Información del solicitante<br>Nombre/Empresa<br>Tipo de documento<br>Número de documento<br>Departamento<br>Município<br>Opciones de pago | 250.000<br>875.000<br>1125.000<br>1125.000<br>NIT<br>900177669<br>NO RECISTRA<br>NO RECISTRA          |

| Port         | Portal de Pagos de Servicios - RUNT |            |      |
|--------------|-------------------------------------|------------|------|
| RUNT2-IN-248 | Versión: 3                          | 28-02-2024 | RUNT |

Seleccione la opción de pago de referencia y de clic en el botón siguiente.

| RUNTPRO                                  | Concess Dida Di Transporte                   |
|------------------------------------------|----------------------------------------------|
| Información del solicitante              |                                              |
| Nombre/Empresa                           | DIAGNOSTIYA 170                              |
| Tipo de documento                        | NIT                                          |
| Número de documento                      | 900117669                                    |
| Departamento                             | NO REGISTRA                                  |
| Municipio                                | NO REGISTRA                                  |
| Opciones de pago                         | ,                                            |
| Por favor seleccione una opción de pago. |                                              |
| Pst Pst                                  | •)                                           |
| Cancelar Siguiente                       |                                              |
| VIDA () Transporte                       | protection de reCAPITOL<br>Neuclide Teneiros |

### Paso 5

Complete los datos de quien realiza el pago

• El sistema despliega la siguiente información en modo no editable (Tipo de pago, Nro documento solicitante, Identificador pago).

| RUNTPRO                                                                          |                                                                                       | 💮 Transporte           |
|----------------------------------------------------------------------------------|---------------------------------------------------------------------------------------|------------------------|
| Pago de servicios - RUNT                                                         |                                                                                       |                        |
| Ingrese la liquidación                                                           | 🖉 Método de pago                                                                      | 3 Realice el pago      |
| Señor usuario, verifique que la información in<br>utilizaciones de esto recursos | gresada en el formulario sea correcta, el pagador será el único autorizado para solio | citar devoluciones y/o |
| Tipo de pago                                                                     | FUPAS                                                                                 |                        |
| Nro documento solicitante                                                        | 900117669                                                                             |                        |
| Identificador pago                                                               | 6000000068871575                                                                      |                        |

| Portal de Pagos de Servicios - RUNT |            |            |      |  |
|-------------------------------------|------------|------------|------|--|
| RUNT2-IN-248                        | Versión: 3 | 28-02-2024 | RUNT |  |

• El sistema muestra una opción para cambiar los datos del pagador en caso de que no sea el mismo solicitante.

| RUNTPRO                                                                                          | VIDA () Transporte                                                                         |  |
|--------------------------------------------------------------------------------------------------|--------------------------------------------------------------------------------------------|--|
| Pago de servicios - RUNT                                                                         |                                                                                            |  |
| 🕑 Ingrese la liquidación                                                                         | Método de pago 3 Realice el pago                                                           |  |
| Señor usuario, verifique que la información ingresada en el fo<br>utilizaciones de esto recursos | rmulario sea correcta, el pagador será el único autorizado para solicitar devoluciones y/o |  |
| Tipo de pago                                                                                     | FUPAS                                                                                      |  |
| Nro documento solicitante                                                                        | 900117669                                                                                  |  |
| Identificador pago                                                                               | 6000000068871575                                                                           |  |
| Los datos del pagador son los mismos del solicitante 🔘 S                                         | O NO                                                                                       |  |

• El sistema muestra los campos que se deben diligenciar de los datos del pagador.

| RUNTPRO                        | COLONIA Transporte          |
|--------------------------------|-----------------------------|
| Datos de quien realiza el pago |                             |
| Entidad financiera *           | Tipo persona *              |
| Cédula Ciudadanía              |                             |
| Primer nombre *                | Segundo nombre              |
| Primer apellido *              | Segundo apellido            |
| E-Mail *                       | Teléfono *                  |
| Bogota D.C.                    | Municipio*     Bogota     v |
| Dirección *                    |                             |
| COLONNA Transporte             | @Copyright 2023 R           |

| Portal de Pagos de Servicios - RUNT |              |            |            |      |
|-------------------------------------|--------------|------------|------------|------|
|                                     | RUNT2-IN-248 | Versión: 3 | 28-02-2024 | RUNT |

### **Entidad Financiera:**

Campo obligatorio: Lista desplegable para seleccionar el nombre del banco con el que desea realizar el pago.

### Tipo de persona:

Campo obligatorio: Lista desplegable para seleccionar el tipo de persona (Natural o Jurídica).

### **Correo Electrónico:**

Campo obligatorio: Correo electrónico de quien va a realizar el pago.

### Teléfono:

Campo obligatorio: Teléfono de contacto de quién va a realizar el pago.

### Dirección:

Campo obligatorio: Dirección de residencia de quien va a realizar el pago.

**Nota:** En caso de marcar NO en la opción "Los datos del pagador son los mismos del solicitante" el sistema habilita el formulario para el ingreso de los datos del pagador. (Tipo Persona, Tipo documento, Número Documento, Nombres, Apellidos, Correo, Teléfono Departamento, Municipio y Dirección).

| RUNTPRO                                                       | VIDA 🔂 Transporte  |
|---------------------------------------------------------------|--------------------|
| Los datos del pagador son los mismos del solicitante 🔘 Sil NO |                    |
| Datos de quien realiza el pago                                |                    |
| Entidad financiera *                                          | Tipo persona *     |
| Tipo documento *                                              | Número documento * |
| Primer nombre *                                               | Segundo nombre     |
| Primer apellido *                                             | Segundo apellido   |
| E-Mail *                                                      | Teléfono *         |
| Departamento *                                                | Municipio *     *  |
| Dirección *                                                   |                    |
|                                                               |                    |
|                                                               |                    |

| Portal de Pagos de Servicios - RUNT |            |            |      |  |
|-------------------------------------|------------|------------|------|--|
| RUNT2-IN-248                        | Versión: 3 | 28-02-2024 | RUNT |  |

En caso de que no se registre información para alguno de los campos obligatorios, se presentará un mensaje en la parte inferior del campo indicando que el dato es requerido. En tal caso, verifique la información diligenciada.

| Entidad financiera *                            | Tipo persona *                         | • |
|-------------------------------------------------|----------------------------------------|---|
| - Entidad financiera es obligatorio             | - Tipo persona es obligatorio          |   |
| E-Mail *<br>- Correo electrónico es obligatorio | Teléfono *     Teléfono es obligatorio |   |
| Dirección *<br>- Dirección es obligatorio       |                                        |   |

Si el tipo de documento es NIT, solicita ingresar dígito de verificación

| RUNTPRO                        | VIDA () Transporte               |
|--------------------------------|----------------------------------|
| Datos de quien realiza el pago |                                  |
| Entidad financiera *           | Tipo persona *                   |
| NIT                            | Nümero documento *     900117669 |
| DIAGNOSTIYA 170                | Digito de verificación *         |
| E-Mail *                       | Teléfono *                       |
| Departamento *                 | Municipio *                      |
| Dirección *                    |                                  |
| VIDA (Transporte               | @Copyright 2023 R                |

El sistema trae en modo no editable el valor del pago a realizar.

| DERECHOS CONCESIÓN RUNT 2.0 S.A.S, | VALOR  | \$ 1.125.000 | Pagar |
|------------------------------------|--------|--------------|-------|
| MINISTERIO DE TRANSPORTE           | ESTADO |              | Fagar |

| Portal de Pagos de Servicios - RUNT |            |            |      |  |
|-------------------------------------|------------|------------|------|--|
| RUNT2-IN-248                        | Versión: 3 | 28-02-2024 | RUNT |  |

De clic en el botón Pagar para continuar con el proceso. El sistema le habilita un mensaje de confirmación para ser redirigido a la pasarela de pagos. De clic en Aceptar

| RUNTPRO                                                               |                            | $(\mathbf{i})$                                         | Transporte                                |       |
|-----------------------------------------------------------------------|----------------------------|--------------------------------------------------------|-------------------------------------------|-------|
| Calle 11 4 12                                                         | Sr usuario se encu<br>la p | entra a punto de ser redirigido a<br>página del banco. |                                           |       |
| Pagos a realizar<br>Señor usuario, recuerde que debe realizar los pag | jos por cada item de la    | lista.                                                 | <br>                                      |       |
| DERECHOS CONCESIÓN RUNT 2.0 S.A.S.<br>MINISTERIO DE TRANSPORTE        | VALOR                      | \$1.125.000                                            | Pagar                                     |       |
| Cancelar                                                              |                            |                                                        | protección de reCAP<br>Presided: Territos | ртсна |

### Paso 7

En el portal de pagos PSE, diligencie el correo con el cual se registró en la plataforma PSE y de clic en el botón

| Fácil, rá            | pido y seguro               | Conoce los beneficios<br>de registrante háciendo<br>click acá |
|----------------------|-----------------------------|---------------------------------------------------------------|
|                      | PSE - Pagos Seguros en      | Línea / Persona Natural                                       |
|                      | Persona natural             | Persona juridica                                              |
|                      | 🧭 Soy un usuario registrado | Quiero registrarme ahora                                      |
| E-mail               | E-mail registrado en PSE    |                                                               |
| Regresar al comercio |                             | Ir al Banco                                                   |

El sistema lo direccionará a la página del banco seleccionado para pagos. Allí debe seguir las instrucciones de su banco.

| Portal de Pagos de Servicios - RUNT |            |      |  |  |
|-------------------------------------|------------|------|--|--|
| RUNT2-IN-248                        | 28-02-2024 | RUNT |  |  |

Una vez realizada la transacción desde el banco de su preferencia, el sistema genera en pantalla el Resumen de la transacción de servicios - RUNT en estado Registrada con un un contador de 20 segundos, tiempo que puede demorar su transacción.

| RUNTPRO |                |                                                                                            | Transporte           |
|---------|----------------|--------------------------------------------------------------------------------------------|----------------------|
|         |                | Resumen transacción de servicios - RUNT                                                    |                      |
|         |                | ANSACCIÓN REGISTRADA                                                                       | <br>_                |
|         | Señor usuario, | validaremos nuevamente el estado de su transacción en (19 s)                               |                      |
|         |                | DATOS DE LA EMPRESA                                                                        |                      |
|         | Empresa        | Concesión RUNT 2.0 SAS                                                                     |                      |
|         | Dirección      | Av. Calle 26 No. 59 - 41/65 Edificio Cámara Colombiana de la Infraestructura (CCI) of. 405 |                      |
|         | Teléfono       | Bogotá: 6014232221 - Nacional: 018000930060                                                |                      |
|         | Nit            | 901581627                                                                                  |                      |
|         |                |                                                                                            |                      |
|         | orte           |                                                                                            | @Copyright 2023 RUNT |

Luego de pasar los 20 segundos el sistema cambia el estado de la transacción a Aprobada y muestra los datos de la liquidación. (Datos de la empresa, Datos del pagador y Datos del pago)

| RUNTPRO |           |                                                                                            | Transporte           |
|---------|-----------|--------------------------------------------------------------------------------------------|----------------------|
|         |           | Resumen transacción de servicios - RUNT                                                    |                      |
|         |           | ANSACCIÓN APROBADA<br>Datos de la empresa                                                  |                      |
|         | Empresa   | Concesión RUNT 2.0 SAS                                                                     |                      |
|         | Dirección | Av. Calle 26 No. 59 - 41/65 Edificio Cámara Colombiana de la Infraestructura (CCI) of. 405 |                      |
|         | Teléfono  | Bogotá: 6014232221 - Nacional: 018000930060                                                |                      |
|         | Nit       | 901581627                                                                                  |                      |
|         |           |                                                                                            |                      |
|         |           | DATOS DEL PAGADOR                                                                          |                      |
|         | orte      |                                                                                            | @Copyright 2023 RUNT |

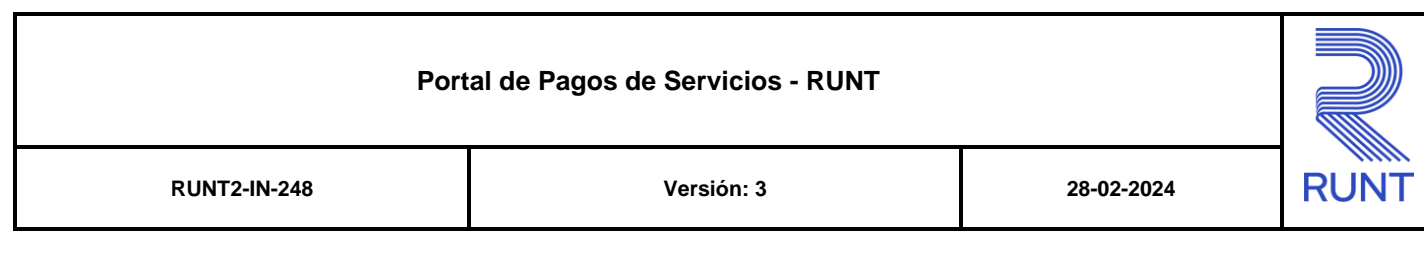

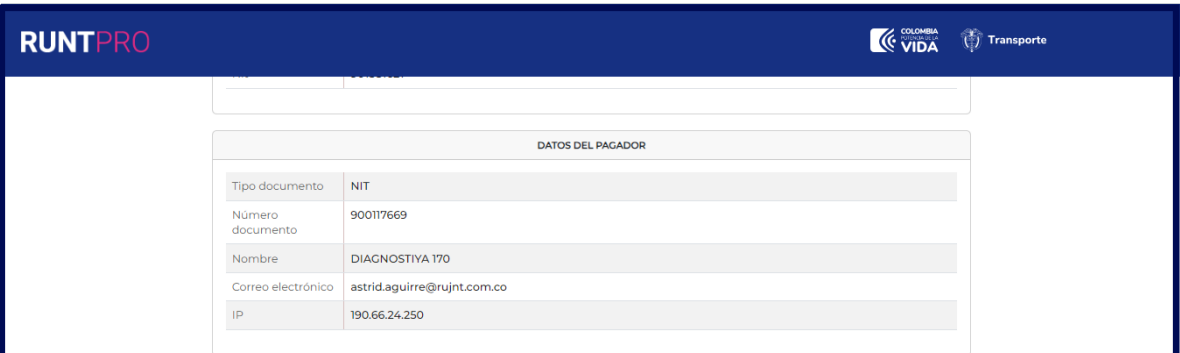

| RUNTPRO |            |                                                        |                                                                                                    | 💮 Transporte         |
|---------|------------|--------------------------------------------------------|----------------------------------------------------------------------------------------------------|----------------------|
|         |            |                                                        | DATOS DEL PAGO                                                                                                    |                      |
|         |            | Medio de pago                                          | PSE                                                                                                    |                      |
|         |            | Fecha de pago                                          | 27/12/2023                                                                                                    |                      |
|         |            | Transacción/CUS                                        | 3763012                                                                                                    |                      |
|         |            | Estado de la<br>transacción                            | APROBADA                                                                                                    |                      |
|         |            | Tipo documento<br>solicitante                          | NIT                                                                                                    |                      |
|         |            | Nro. documento<br>solicitante                          | 90017669                                                                                                    |                      |
|         |            | Concepto                                               | Tipo pago FUPAS con No. 60000000068871575                                                                                                    |                      |
|         |            | Banco                                                  | BANCO UNION COLOMBIANO                                                                                                    |                      |
|         |            | Total                                                  | \$1.125.000                                                                                                    |                      |
|         |            | Nro. pago                                              | 6000000068871575                                                                                                    |                      |
|         | Se         | eñor usuario, teng<br>ervicio podrá pedir<br>Descargar | a presente que, si usted no hace uso del servicio que pagó y requiere la devolución del dinero, el pagador del<br>la devolución. Para más información puede ingresar a la página del RUNT haciendo clic en el siguiente <u>enlace</u><br>Finalizar |                      |
|         | Fransporte |                                                        |                                                                                                    | @Copyright 2023 RUNT |

De clic en el botón **Finalizar** para terminar la transacción o de clic **Descargar** para imprimir el resumen de la transacción, al seleccionar descargar arroja una ventana con el siguiente mensaje y el pdf de la liquidación.

|                                                  | <b>*</b> | 60000000068871575 (2).pdf<br>32,0 KB • Hecho |
|--------------------------------------------------|----------|----------------------------------------------|
| Archivo generado, por favor revise su carpeta de |          |                                              |
| descargas<br>Aceptar                             |          |                                              |

# Portal de Pagos de Servicios - RUNT RUNT2-IN-248 Versión: 3 28-02-2024

| RUNT                       | <b>MINISTERIO DE TRANSPORTE</b>                                                               |  |  |  |  |
|----------------------------|-----------------------------------------------------------------------------------------------|--|--|--|--|
|                            | DATOS DE LA EMPRESA                                                                           |  |  |  |  |
| Empresa                    | Concesión RUNT 2.0 SAS                                                                        |  |  |  |  |
| Dirección                  | Av. Calle 26 No. 59 - 41/65 Edificio Cámara Colombiana de la<br>Infraestructura (CCI) of. 405 |  |  |  |  |
| Teléfono                   | Bogotá: 6014232221 - Nacional: 018000930060                                                   |  |  |  |  |
| Nit                        | 901581627                                                                                     |  |  |  |  |
|                            | DATOS DEL PAGADOR                                                                             |  |  |  |  |
| Tipo documento             | NIT                                                                                           |  |  |  |  |
| Número documento           | 900117669                                                                                     |  |  |  |  |
| Nombre                     | DIAGNOSTIYA 170                                                                               |  |  |  |  |
| Correo electrónico         | astrid.aguirre@rujnt.com.co                                                                   |  |  |  |  |
| IP                         | 190.66.24.250                                                                                 |  |  |  |  |
|                            | DATOS DEL PAGO                                                                                |  |  |  |  |
| Medio de pago              | PSE                                                                                           |  |  |  |  |
| Fecha de pago              | 27/12/2023                                                                                    |  |  |  |  |
| Transacción/CUS            | 3763012                                                                                       |  |  |  |  |
| Estado de la transacción   | APROBADA                                                                                      |  |  |  |  |
| Tipo documento solicitante | NIT                                                                                           |  |  |  |  |
| Nro. documento solicitante | 900117669                                                                                     |  |  |  |  |
| Concepto                   | Tipo pago FUPAS con No. 60000000068871575                                                     |  |  |  |  |
| Banco                      | BANCO UNION COLOMBIANO                                                                        |  |  |  |  |
| Total                      | 1125000                                                                                       |  |  |  |  |
| Nro. pago                  | 6000000068871575                                                                              |  |  |  |  |
|                            |                                                                                               |  |  |  |  |

| Portal de Pagos de Servicios - RUNT |   |            |            |      |
|-------------------------------------|---|------------|------------|------|
| RUNT2-IN-248                        | 3 | Versión: 3 | 28-02-2024 | RUNT |

# 4. CONTROL DE CAMBIOS

| Control de cambios |                        |                           |                     |            |                                                                       |  |
|--------------------|------------------------|---------------------------|---------------------|------------|-----------------------------------------------------------------------|--|
| Versión            | Elaboró                | Revisó                    | Aprobó              | Fecha      | Descripción                                                           |  |
| 1                  | Analista de<br>pruebas | Coordinador<br>de pruebas | Jefe de<br>producto | 04-01-2024 | Elaboración<br>inicial del<br>documento.                              |  |
| 2                  | Analista de<br>pruebas | Coordinador<br>de pruebas | Jefe de<br>producto | 23-02-2024 | Actualización<br>de instructivo<br>por<br>observaciones<br>recibidas. |  |
| 3                  | Analista de<br>pruebas | Coordinador<br>de pruebas | Jefe de<br>producto | 28-02-2024 | Actualización<br>de instructivo<br>por ajuste en<br>paso 8.           |  |